# Login ครบ...จบในครั้งเดียว

# ด้วยระบบ TFAC Online Service (Single Sign-on)

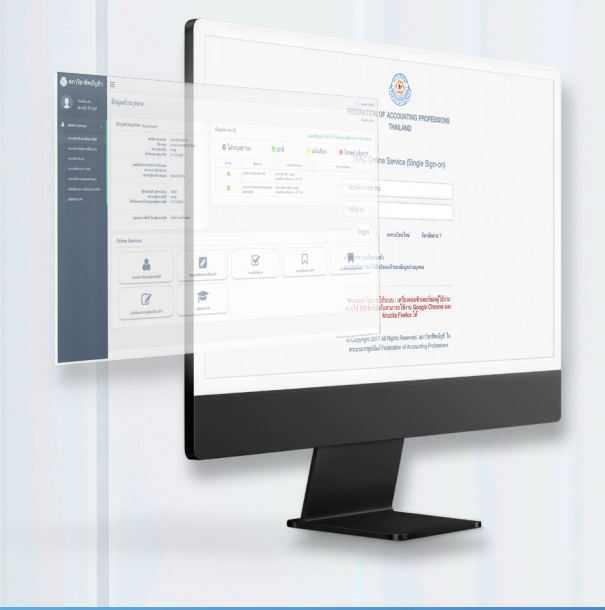

สภาวิชาชีพบัญชีเพิ่มความสะดวกรวดเร็วในการใช้งานระบบออนไลน์ให้แก่ สมาชิก ด้วยการจัดทำระบบ TFAC Online Service (Single Sign-on) ซึ่งเป็นการใช้ Username และ Password เพียงชุดเดียว ในการเข้าสู่บริการ ออนไลน์ตามสถานภาพของระบบบริการสมาชิกของแต่ละบุคคล หรืออธิบาย ง่าย ๆ คือ "เป็นการเชื่อมต่อทุกระบบบริการผ่านล็อกอินเพียงครั้งเดียว" การพัฒนาระบบ Online Service ครั้งนี้ เกิดขึ้นจากการเล็งเห็นถึงความสำคัญ ของสมาชิกในการลดขั้นตอนการเข้าใช้งาน ลดความยุ่งยากในการจดจำชื่อ Username และ Password ของสมาชิกแต่ยังคงความปลอดภัยของการใช้ งานตามมาตรฐานการรักษาความปลอดภัยทางไซเบอร์สากล

นอกจากนั้น ระบบ **TFAC Online Service (Single Sign-on)** ยังมีตาราง แสดงข้อมูลสถานะเพื่อแจ้งเตือนสมาชิกให้สมาชิกดำเนินการรักษาสถานภาพต่าง ๆ อาทิ การต่ออายุสมาชิก การต่ออายุใบอนุญาตฯ โดยสามารถต่ออายุได้ตลอดทั้งปี ไม่จำกัดจำนวนปี แต่ต้องต่ออายุก่อนหมดอายุเท่านั้น

#### TFAC Online Service (Single Sign-on) มีระบบบริการออนไลน์อะไรบ้าง?

้ปัจจุบันสภาวิชาชีพบัญชีพัฒนาระบบ TFAC Online Service (Single Sign-on) โดยเชื่อมระบบต่างๆ เข้าไว้ด้วยกันจำนวน 7 ระบบ ตาม สถานภาพต่าง ๆ ของสมาชิก ดังนี้

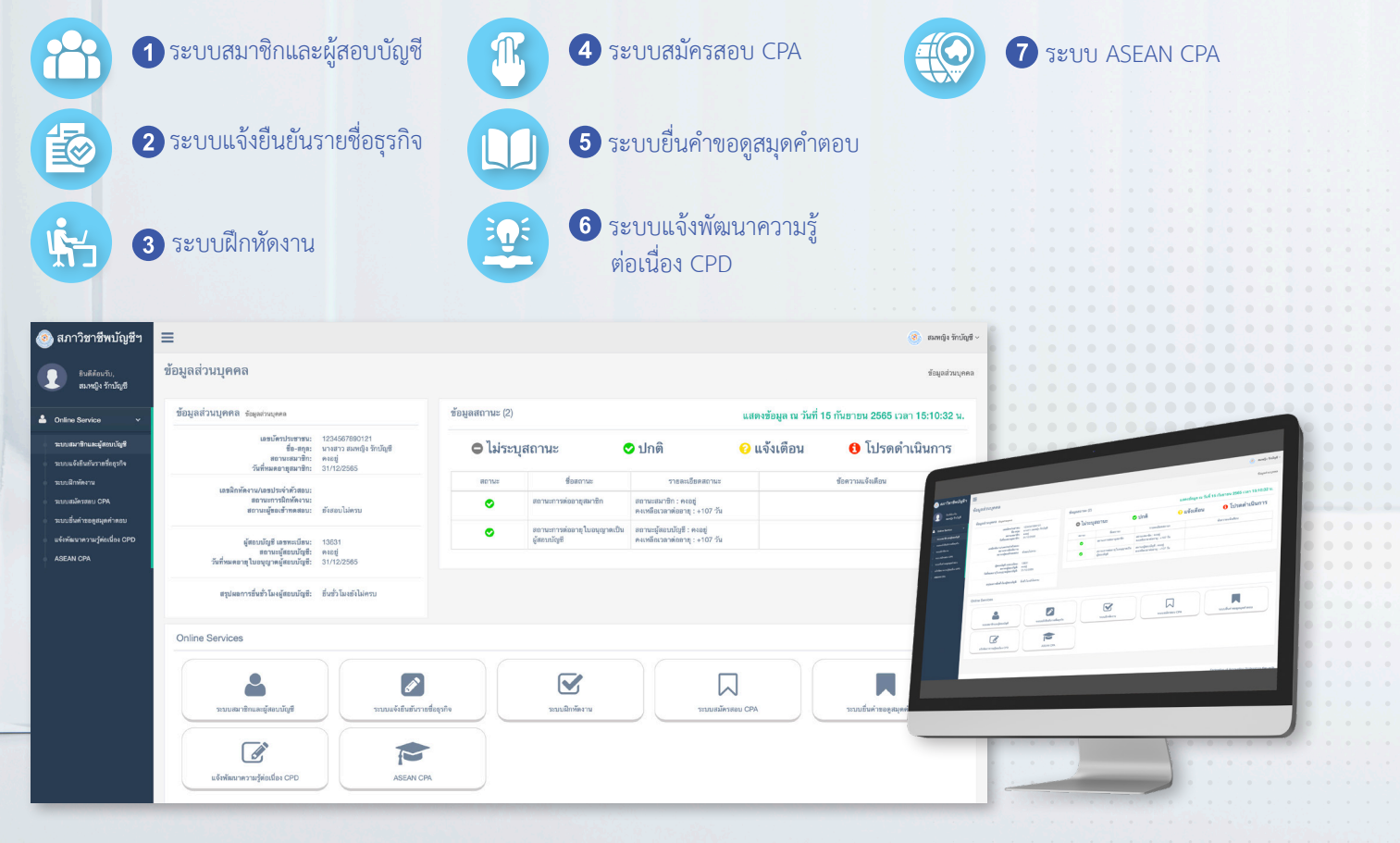

# สมาชิกต้องการใช้งาน TFAC Online Service (Single Sign-on) ต้องทำอย่างไร?

| (Single Sign-on)                                                                                                    | สมาชิกสามารถเข้าใช้งานระบบได้ที่เว็บไซต์สภาวิชาชีพบัญชี www.tfac.or.th<br>ให้เลือกหัวข้อ Online Service (Single Sign-on) หรือเข้าได้โดยตรงผ่าน Link >><br>https://eservice.tfac.or.th/fap_registration/login จากนั้นให้กรอกเลขบัตรประชาชน<br>และรหัสผ่านของท่าน |
|----------------------------------------------------------------------------------------------------|----------------------------------------------------------------------------------------------------|
|                                                                                                    | สำหรับผู้ที่เป็นสมาชิกแต่ไม่เคยลงทะเบียนเข้าใช้งานระบบ ต้องลงทะเบียนใหม่เพื่อเข้าใช้งาน<br>ระบบ TFAC Online Service (Single Sign-on) โดยสามารถดำเนินการได้ดังนี้                                                                                                |
| FEDERATION OF ACCOUNTING PROFESSIONS<br>THAILAND<br>TFAC Online Service (Single Sign-on)<br>เลขบัตรประชาชน                                                                                                    | <b>ขั้นตอนที่ 1 วิธีการลงทะเบียนใหม่</b><br>1. คลิกปุ่ม "ลงทะเบียนใหม่"<br>2. กรอกเลขบัตรประชาชน 13 หลัก คลิกปุ่ม "Check"<br>3. ระบบอะให้กรอก ชื่อ และ บานสอล ออกบั้นอลิอปุ่น "Submit"                                                                          |
| รหัสผ่าน<br>Login   ลงทะเบียนใหม่ ลืมรหัสผ่าน ?                                                                                                    | <ol> <li>3. 3200จะเท่าวยา ขย และ นามเกุ่ถ จากนนกเกาบุม "Subinit"</li> <li>4. ระบบจะให้สมาชิกตั้งรหัสผ่าน 6-12 ตัวอักษร (ภาษาอังกฤษหรือตัวเลขเท่านั้น)<br/>และยืนยันรหัสผ่าน จากนั้นคลิกปุ่ม "Submit"</li> </ol>                                                 |
| นโยบายความเป็นส่วนตัว<br>แบบฟอร์มการขอใช้สิทธิของเจ้าของข้อมูลส่วนบุคคล                                                                                                    | There                                                                                                    |
| *คำแนะนำในการใช้ระบบ : เครื่องคอมพิวเตอร์ของผู้ไข้งาน<br>ควรใช้ IE9 ขึ้นไปหรือสามารถใช้งาน Google Chrome และ<br>Mozilla Firefox ได้<br>© Copyright 2017 All Rights Reserved. สภาวิชาซีพบัญชี ใน<br>พระบรมราชูปถัมภ์ Federation of Accounting Professions |                                                                                                    |
|                                                                                                    | 3 เมื่อทำการลงทะเบียนผู้ใช้งานใหม่เรียบร้อยแล้ว ให้เข้าสู่ระบบโดยใช้เลงบัตร<br>ประจำตัวประชาชน ส่วนรหัสผ่านเป็นรหัสที่กำหนดตอนท่านลงทะเบียน                                                                                                    |
| FEDERATION OF ACCOUNTING PROFESSIONS<br>THAILAND                                                                                                    | <b>ขั้นตอนที่ 2 การเข้าสู่ระบบ TFAC Online Service (Single Sign-on)</b><br>1. กรอกเลขบัตรประจำตัวประชาชน                                                                                                    |
| เลขบัตรประชาชน                                                                                                    | 2. กรอกรหัสผ่าน<br>3. คลิกปุ่ม "Login"                                                                                                    |
| Login   ลงทะเบียนใหม่ ลืมรหัสผ่าน ?                                                                                                    |                                                                                                    |
| นโยบายความเป็นส่วนตัว<br>แบบฟอร์มการขอใช้สิทธิของเจ้าของข้อมูลส่วนบุคคล                                                                                                    | คลก Submit ระบบจะสง Link การตั้งรหสผานเหมของทานเบทอเมลททานเดเคยแจงเว<br>กับสภาวิชาชีพบัญชีหากอีเมลที่ปรากฏไม่ถูกต้องหรือต้องการเปลี่ยนแปลงให้ส่งสำเนา<br>บัตรประจำตัวประชาชนลงนามรับรองสำเนาถูกต้องส่งเข้ามาที่อีเมล forgetpass@tfac.or.th                      |
| *คำแนะนำในการใช้ระบบ : เครื่องคอมพิวเตอร์ของผู้ใช้งาน<br>ควรใช้ IE9 ขึ้นไปหรือสามารถใช้งาน Google Chrome และ<br>Mozilla Firefox ได้                                                                                                    | พร้อมแจ้งอีเมลใหม่เมื่อท่านได้รับการตอบกลับจากเจ้าหน้าที่แล้ว ให้คลิกที่ ลืมรหัสผ่าน?<br>อีกครั้งระบบจะส่ง Link การตั้งรหัสผ่านใหม่ไปที่อีเมลใหม่ของท่าน                                                                                                    |
| © Copyright 2017 All Rights Reserved. สภาวิชาชีพบัญชี ใน<br>พระบรมราชูปถัมภ์ Federation of Accounting Professions                                                                                                    |                                                                                                    |
|                                                                                                    |                                                                                                    |
|                                                                                                    |                                                                                                    |

4 เมื่อ Log in เรียบร้อยแล้ว หน้าจอแสดงข้อมูลส่วนบุคคล และตารางข้อมูลสถานะต่าง ๆ ของท่าน ได้แก่

- 1. ง้อมูลส่วนบุคคล
- 2. ตารางแสดงข้อมูลสถานะ
- 3. ระบบ Online Service ที่เกี่ยวข้องตามสถานะสิทธิที่ท่านสามารถเข้าใช้งานได้

| เภาวิชาชีพบัญชีฯ                                    | ≡                                                                                  |                                                                                                    |                                                   |                                                               |                                                              |                                | 🧕 สมหญิง วั                                 |
|-----------------------------------------------------|------------------------------------------------------------------------------------|----------------------------------------------------------------------------------------------------|---------------------------------------------------|---------------------------------------------------------------|--------------------------------------------------------------|--------------------------------|---------------------------------------------|
| ฮินดีด้อนรับ,<br>สมหญิง รักบัญชี                    | ข้อมูลส่วนบุ                                                                       | <b>РР</b> а                                                                                                    |                                                   |                                                               |                                                              |                                | ข้อมูลส่วน                                  |
| nline Service 🗸                                     | ข้อมูลส่วนบุค                                                                      | 1<br>กิติ ข้อมูลส่วนบุคคล                                                                                                   | ข้อมูลสถานะ (                                     | 2)                                                            |                                                              | แสดงข้อมูล ณ วันที่            | 15 กันยายน 2565 เวลา 15:10:32               |
| มบสมาชิกและผู้สอบบัญชี<br>บบแจ้งยืนอันรายชื่อธุรกิจ |                                                                                    | เลขบัตรประชาชน: 1234567890121<br>ชื่อ-สกุล: นางสาว สมหญิง รักบัญชี<br>สถานะสมาชิก: คงอยู่<br>วันที่หมดอาชสมาชิก: 31/12/2565 | Ο ໄມ່ຈ                                            | ะบุสถานะ                                                      | 오 ปกติ                                                       | 😮 แจ้งเตือน                    | 🚯 โปรดดำเนินการ                             |
| บบฝึกทัดงาน<br>บบสมัครสอบ CPA                       | Le                                                                                 | ชฝึกห้คงาน/เลขประจำตัวสอบ:<br>สถานะการฝึกห้คงาน:                                                                            | สถานะ                                             | ชื่อสถานะ<br>สถานะการต่ออายสมาชิก                             | รายละเอียดสถาง<br>สถานะสมาชิก : คงอย่                        | 12                             | ช้อความแจ้งเดือน                            |
| บบขึ่นคำขอดูสมุดคำดอบ                               |                                                                                    | สถานะผู้ขอเข้าทดสอบ: ขังสอบไม่ครบ                                                                                           |                                                   | สถานะการต่ออายุใบอนุญาตเร                                     | คงเหลือเวลาต่ออายุ : +107 '<br>ปัน สถานะผู้สอบบัญชี : คงอยู่ | วัน                            |                                             |
| พัฒนาความรู้ตอเนื่อง CPD<br>EAN CPA                 | วันที่ง                                                                            | ผู้สอบบัญชี เลขทะเบียน: 13631<br>สถานะผู้สอบบัญชี: คงอยู่<br>เมดอายุใบอนุญาคผู้สอบบัญชี: 31/12/2565                         |                                                   | ผู้สอบบัญชี                                                   | คงเหลือเวลาตออายุ : +107 1                                   | ภัม                            |                                             |
| 3                                                   | a                                                                                  | รุปผลการอื่นชั่วโมงผู้สอบบัญชี: อื่นชั่วโมงอังไม่ครบ                                                                        |                                                   |                                                               |                                                              |                                |                                             |
|                                                     | Online Serv                                                                        | ices                                                                                                    |                                                   | (3)                                                           |                                                              |                                |                                             |
|                                                     |                                                                                    |                                                                                                    |                                                   |                                                               |                                                              |                                |                                             |
|                                                     | 59                                                                                 | ມເຮັບເອລະເຈັ້ອນແມ້ນສື                                                                                                    | อังมีมเต็มรายที่อธรกิจ                            | ระเบชิดพัฒนาม                                                 | 541016                                                       |                                | รงเหยิ่มดำสวดสมดดำความ                      |
|                                                     | SEL                                                                                | ามสมาชกและผูสอบบญช ระบบบ                                                                                                    | เจงขนยนรายขอยู่รกจ                                | ระบบผกพดงาน                                                   | 35000                                                        | INASADU CPA                    | ระบบขนคาขอดูสมุดคาดอบ                       |
|                                                     |                                                                                    |                                                                                                    |                                                   |                                                               |                                                              |                                |                                             |
|                                                     |                                                                                    | INNA INTINGNOLADA CLD                                                                                                    | ASEAU OFA                                         |                                                               |                                                              |                                |                                             |
| มูลสวนบุคคล <sub>ข้อ</sub>                          | อมูลส่วนบุคคล<br>เลชบัตรประชาชน<br>ชื่อ-สกุล<br>สถานะสมาชิก<br>วันที่หมดอายุสมาชิก | ะ 1234567890121<br>:: นางสาว สมหญิง รักบัญชี<br>:: คงอยู่<br>:: 31/12/2565                                                  | (1) หน้า<br>ระบ<br>ของ                            | <b>จอ "ข้อมูลส่วนบุเ</b><br>บแสดงข้อมูลส่วน<br>สถานะต่าง ๆ ระ | าคล" คืออะไร<br>มบุคคล เป็นการ<br>บบจะแสดงข้อ                | มแสดงสถานภาท<br>มูลสถานะปัจจุเ | เของสมาชิก เป็นภาเ<br>บัน ณ วันที่ Login เ′ |
| เลชฝึกห <b>ั</b> ดงา<br>ส                           | าน/เลขประจำตัวสอบ<br>สถานะการฝึกทัดงาน<br>เถานะผู้ขอเข้าทดสอบ                      | !:<br>!:<br>!: ยังสอบไม่ครบ                                                                                                 | ในระ                                              | ະ <b>ນ</b> ນ TFAC On                                          | line Service                                                 | (Single Sign-o                 | on)                                         |
| ผู้ส<br>วันที่หมดอายุใ                              | สอบบัญชี เลขทะเบียน<br>สถานะผู้สอบบัญชี<br>ไบอนุญาตผู้สอบบัญชี                     | і: 13631<br>і: екарі<br>і: 31/12/2565                                                                                       |                                                   |                                                               |                                                              |                                |                                             |
| สรุปผลการ                                           | เชิ่นชั่วโมงผู้สอบบัญชี                                                            | ່ະ ຍິ່ນຫັ່ງໂພงອັงໄມ່ຄອນ                                                                                                    |                                                   |                                                               |                                                              | and                            | 317                                         |
| nu ivə "eri                                         | IS MIGMAND                                                                         | มูลสถานะ คออะเร                                                                                                    |                                                   |                                                               |                                                              |                                |                                             |
| ข้อมูล                                              | ลสถานะ (2)                                                                         |                                                                                                    | 1.                                                | แสดงข้อ                                                       | มูล ณ วันที่ 15 กั                                           | ันยายน 2565 เวล                | า <b>15:10:32 น.</b>                        |
|                                                     | 🗢 ไม่ระบุ                                                                          | สถานะ                                                                                                    | > ปกติ                                            | 🥐 แจ้ง                                                        | เตือน                                                        | 1 โปรดดำ                       | เนินการ                                     |
|                                                     | สถานะ                                                                              | ชื่อสถานะ                                                                                                    | รายละเอียดส                                       | สถานะ                                                         | 2                                                            | i้อความแจ้งเตือน               | 0                                           |
|                                                     | 0                                                                                  | สถานะการต่ออายุสมาชิก                                                                                                    | สถานะสมาชิก : คงอยู่<br>คงเหลือเวลาต่ออายุ : +1   | 07 วัน                                                        |                                                              |                                |                                             |
|                                                     | ⊘                                                                                  | สถานะการต่ออายุ ใบอนุญาตเป็น<br>ผัสอบบัญชี                                                                                  | สถานะผู้สอบบัญชี : คงอ<br>คงเหลือเวลาต่ออายุ : +1 | ยู่<br>07 วัน                                                 |                                                              |                                |                                             |
| I                                                   |                                                                                    |                                                                                                    |                                                   |                                                               |                                                              |                                |                                             |

| ข้อเ    | มูลสถานะ (2)                                 |                                                      | แสดงข้อมูล ณ วันที่ 1 ธันวาคม 2565 เวลา 15:14:03 เ                             |                                                               |                                                                                                    |
|---------|----------------------------------------------|------------------------------------------------------|--------------------------------------------------------------------------------|---------------------------------------------------------------|----------------------------------------------------------------------------------------------------|
|         | 🗢 ไม่ระบุ                                    | มุสถานะ                                              | 🕽 ปกติ                                                                         | 🔞 แจ้งเตือน                                                   | 🚯 โปรดดำเนินการ                                                                                                    |
|         | สถานะ                                        | ชื่อสถานะ                                            | รายละเอียดสถานะ                                                                |                                                               | ข้อความแจ้งเดือน                                                                                                    |
|         | 📀 สถานะการต่ออายุสมาชิก                      |                                                      | สถานะสมาชิก : คงอยู่<br>คงเหลือเวลาต่ออายุ : +30 วัน                           | โปรดขำระค่าบำรุงสมาชิกภายในวันที่ 31 ธันวาคม 2565<br>->คลิก<< |                                                                                                    |
|         | 0                                            | สถานะการต่ออายุ ใบอนุญาตเป็น<br>ผู้สอบบักเชี         | สถานะผู้สอบบัญชี : คงอยู่<br>คงเหลือเวลาต่ออาย : +30 วับ                       | โปรดชำระค่าธรรมเร                                             | มยมภายในวันที่ 31 ธันวาคม 2565 <mark>&gt;&gt;คลิก&lt;&lt;</mark>                                                                                                 |
| ข้อ     | มูลสถานะ (2)                                 |                                                      |                                                                                | แสดงข้อมูล ณ วันที่                                           | 16 ธันวาคม 2565 เวลา 15:16:56                                                                                                    |
| ข้อ     | มูลสถานะ (2)                                 |                                                      | 1.                                                                             | แสดงข้อมูล ณ วันที่                                           | 16 ธันวาคม 2565 เวลา 15:16:56                                                                                                    |
| ข้อ     | มูลสถานะ (2)<br>⊖ ไม่ระ1                     | <b>มุสถานะ</b>                                       | <b>่ I</b> .<br>2 ปกติ                                                         | แสดงข้อมูล ณ วันที่<br>? แจ้งเตือน                            | 16 ธันวาคม 2565 เวลา 15:16:56<br>1) โปรดดำเนินการ                                                                                                    |
| ข้อ     | มูลสถานะ (2)<br>● ไม่ระ1<br><sub>สถานะ</sub> | <b>มูสถานะ</b>                                       | ่<br>2 ปกติ<br>รายละเอียดสถานะ                                                 | แสดงข้อมูล ณ วันที่<br>? แจ้งเตือน                            | 16 ธันวาคม 2565 เวลา 15:16:56<br>1 โปรดดำเนินการ<br>ข้อความแจ้งเตือน                                                                                             |
| ข้อ<br> | มูลสถานะ (2)<br>Oไม่ระบ<br>สถานะ<br>3        | <b>ปูสถานะ</b><br>ชื่อสถานะ<br>สถานะการต่ออายุสมาชิก | วายละเอียดสถานะ           สถานะสมาชิก : คงอยู่<br>คงเหลือเวลาต่ออายุ : +15 วัน | แสดงข้อมูล ณ วันที่                                           | 16 ธันวาคม 2565 เวลา 15:16:56<br>ปิ โปรดดำเนินการ<br>ช้อความแจ้งเตือน<br>มาชิกภายในวันที่ 31 ธันวาคม 2565 หากไม่ชำร<br>รบถ้วนภายในเวลาที่กำหนดให้ถือว่าสมาชิกภาพ |

"ตารางข้อมูลสถานะของสมาชิก" เป็นการสรุปข้อมูลสถานะที่สำคัญของสมาชิกที่ต้องดำเนินการในแต่ละปี โดยจะแสดงข้อมูลสถานะ ณ วันที่ Log in เข้ามาในระบบ TFAC Online Service (Single Sign-on) **โดยจะแจ้งสถานภาพต่าง ๆ และเป็นการแจ้งเตือนใน** สถานภาพนั้นต้องดำเนินการภายในระยะเวลาที่คงเหลือเท่าใด

- I. แสดงข้อมูล ณ วันที่ คือ วันที่เดือนปีและเวลาที่สมาชิก Login ทำรายการปรากฏอยู่ด้านบนขวาของตารางข้อมูลสถานะ
- สถานะ คือ การแจ้งเตือนเกี่ยวกับสถานภาพของสมาชิกทราบถึงกำหนดระยะเวลาที่ต้องดำเนินการเกี่ยวกับสถานภาพ ต่าง ๆ ของสมาชิก

#### (3) หน้าจอระบบ TFAC Online Service (Single Sign-on) คืออะไร

เป็นการแสดงปุ่มระบบต่างๆ ที่เกี่ยวข้องตามสถานภาพของสมาชิก เพื่อให้ท่านสามารถคลิกเข้าใช้งานระบบได้ทันที โดยไม่ต้อง Login ใหม่

| ยินดีด้อนรับ,<br>สมหญิง รักบัญชี                                                                                                    | Online Services                                                     |
|----------------------------------------------------------------------------------------------------|---------------------------------------------------------------------|
| 🚔 Online Service 🗸 🗸                                                                                                    |                                                                     |
| ระบบสมาชิกและผู้สอบบัญชี                                                                                                    |                                                                     |
| <ul> <li>ระบบแจ้งยืนยันรายชื่อธุรกิจ</li> </ul>                                                                                                    | ระบบสินทัศรธฐสรรมันสู่ร้องบัญชี ระบบเชิ่งที่หรือรูกิจ ระบบสินทัศรธฐ |
| <ul> <li>ระบบฝึกหัดงาน</li> </ul>                                                                                                    |                                                                     |
| <ul> <li>ระบบสมัครสอบ CPA</li> </ul>                                                                                                    |                                                                     |
| ระบบอื่นคำขอดูสมุดคำคอบ                                                                                                    |                                                                     |
| แจ้งพัฒนาความรู้ต่อเนื่อง CPD                                                                                                    | ušviniannoružijautios CPD ASEAN CPA                                 |
| ASEAN CPA                                                                                                    |                                                                     |
| ·         ·         ·         ·         ·         ·         ·         ·         ·         ·         ·         ·         ·         ·         ·         ·         ·         ·         ·         ·         ·         ·         ·         ·         ·         ·         ·         ·         ·         ·         ·         ·         ·         ·         ·         ·         ·         ·         ·         ·         ·         ·         ·         ·         ·         ·         ·         ·         ·         ·         ·         ·         ·         ·         ·         ·         ·         ·         ·         ·         ·         ·         ·         ·         ·         ·         ·         ·         ·         ·         ·         ·         ·         ·         ·         ·         ·         ·         ·         ·         ·         ·         ·         ·         ·         ·         ·         ·         ·         ·         ·         ·         ·         ·         ·         ·         ·         ·         ·         ·         ·         ·         ·         ·         ·         ·         · |                                                                     |
|                                                                                                    |                                                                     |
|                                                                                                    |                                                                     |

### ตัวอย่างการแสดงข้อมูลสถานภาพของสมาชิก

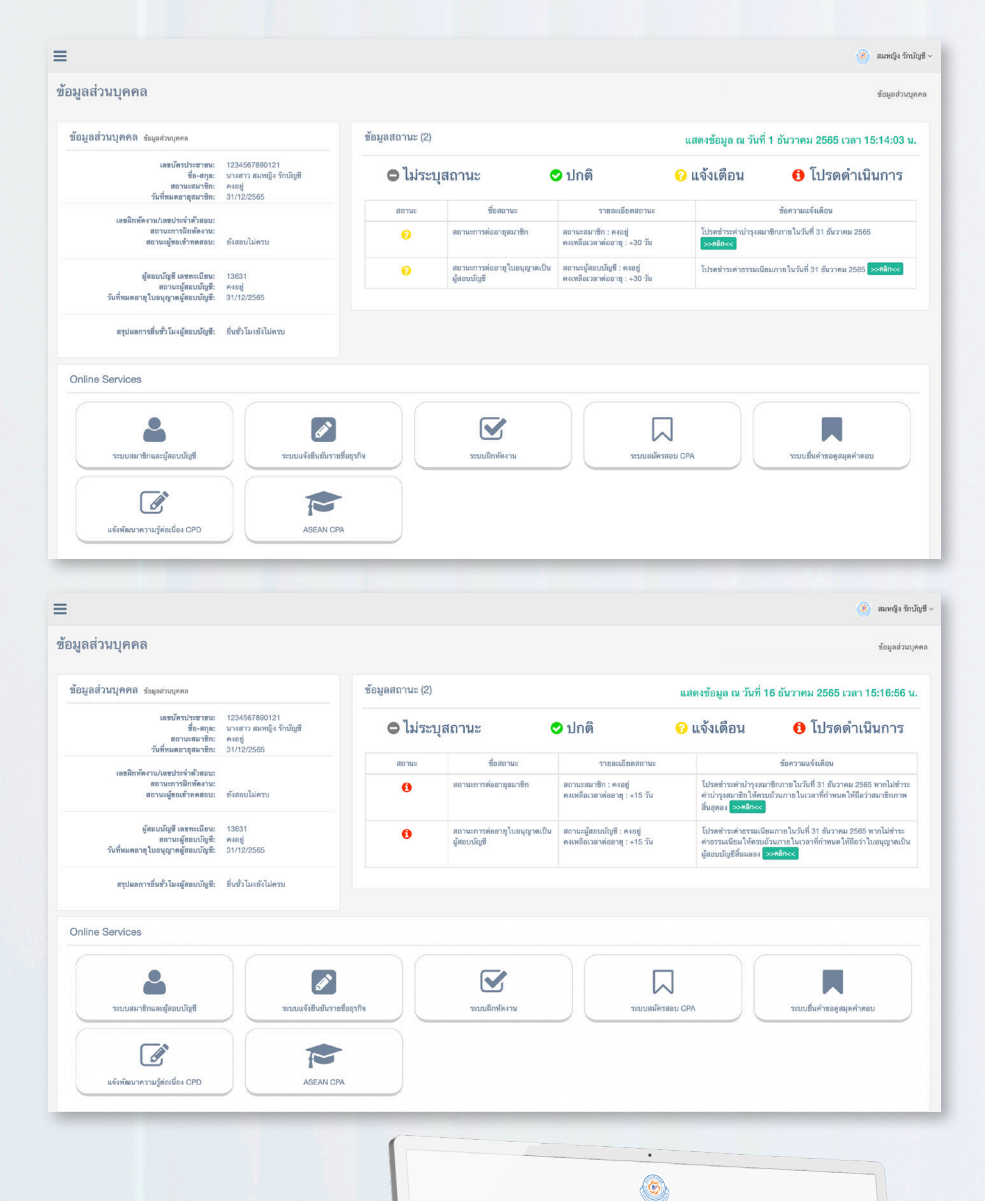

feedal and a 100

**.** 7 Ø

1

ight 2017 All Rights Reserved. arr/fm/Brelleg8 "b

**สถานะการต่ออายุสมาชิก:** คงเหลือเวลา การต่ออายุ : +30 วัน จะปรากฏสถานะ

## 🕝 แจ้งเตือน

และมีข้อความแจ้งเตือนปรากฏ "โปรดชำระ ค่าบำรุงสมาชิกภายในวันที่ 31 ธันวาคม 25XX **>>คลิก<<** " **หรือ** 

สถานะการต่ออายุสมาชิก : คงเหลือเวลา การต่ออายุ : +15 วัน จะปรากฏสถานะ

#### 🟮 โปรดดำเนินการ

และมีข้อความแจ้งเตือนปรากฏ "โปรดชำระ ค่าบำรุงสมาชิกภายในวันที่ 31 ธันวาคม 25XX หากไม่ชำระค่าบำรุงสมาชิกให้ครบถ้วนภายใน เวลาที่กำหนดให้ถือว่าสมาชิกภาพสิ้นสุดลง >>คลิก<< "

ในอนาคตสภาวิชาชีพบัญชีมีแผนพัฒนาระบบ TFAC Online Service ที่รองรับการดำเนิน การธุรกรรมที่เกี่ยวข้องกับวิชาชีพบัญชี เพื่ออำนวยความสะดวกรวดเร็วแก่สมาชิก ในการใช้บริการมากยิ่งขึ้น ขอให้ท่านโปรดติดตาม

หากมีข้อแนะนำการใช้ระบบหรือคำถามเพิ่มเติม ติดต่อส่วนงานทะเบียน โทรศัพท์ 02-685 2524, 2525, 2529, 2530 และ 2532

9

6

5